# Registrierung Valitas Online

als versicherte Person oder Rentner<sup>1</sup>, als Arbeitgeber, als Broker

### 1 Aufrufen des Online-Portals

Das Portal kann über die URL Login - Valitas Online erreicht werden.

Auch über unsere Homepage <u>www.valitas.ch</u> ist das Portal erreichbar. Dazu auf der Homepage, im Menübalken, auf "Valitas Online" klicken:

 Valitas Online

 valitas

 INDEPENDA
 COMPACTA
 Über uns
 Nachhaltigkeit

### 2 Registrierung bei Erstbenutzung

- 1. Auf der Startseite des Portals kann unten rechts die Sprache gewechselt werden.
- 2. Die Registrierung wird mit einem Klick auf «Registrieren» gestartet.

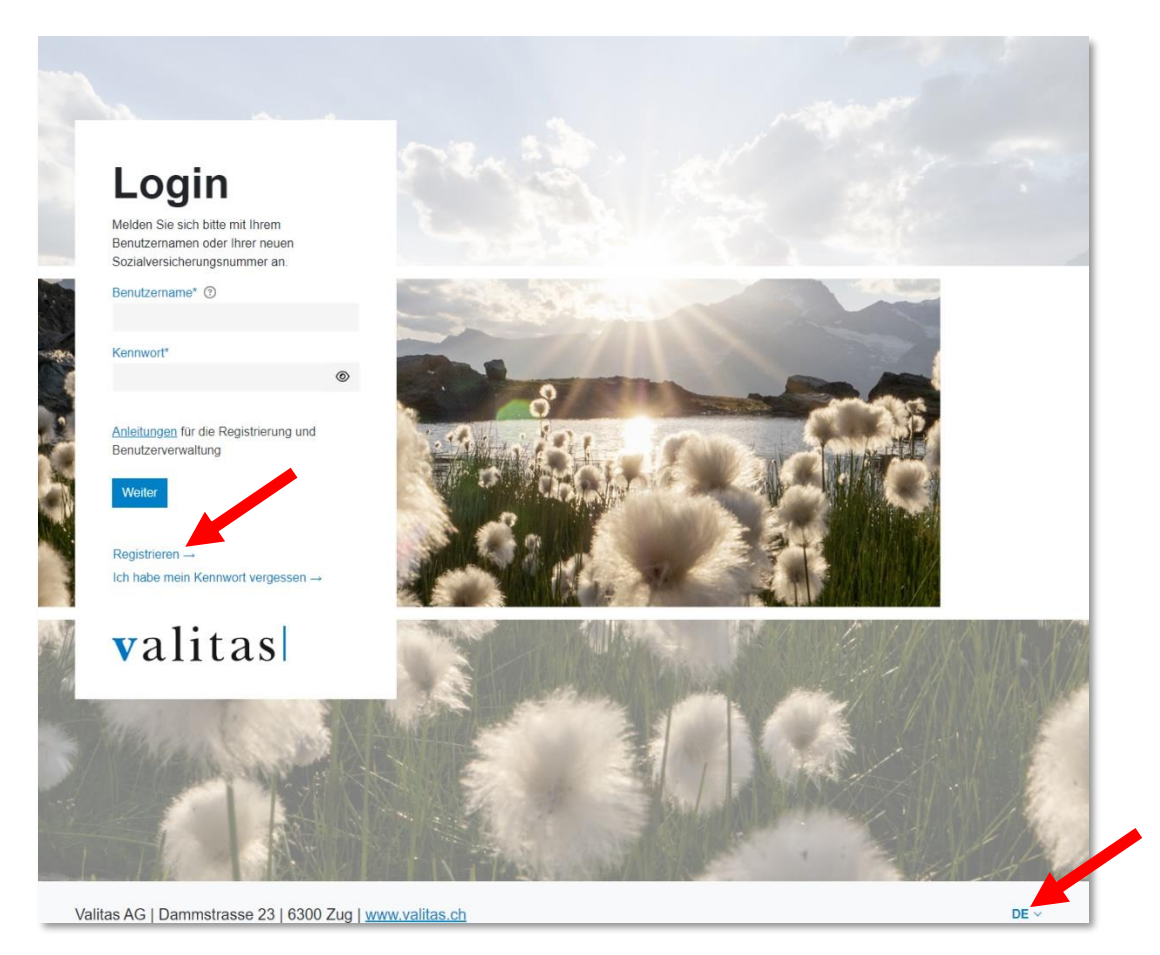

#### <sup>1</sup> Gender-Hinweis:

Zur besseren Lesbarkeit wird in dieser Anleitung das generische Maskulinum verwendet. Die Personenbezeichnungen beziehen sich – sofern nicht anders kenntlich gemacht – auf alle Geschlechter.

3. Auswahl, für wen die Registrierung erfolgen soll.

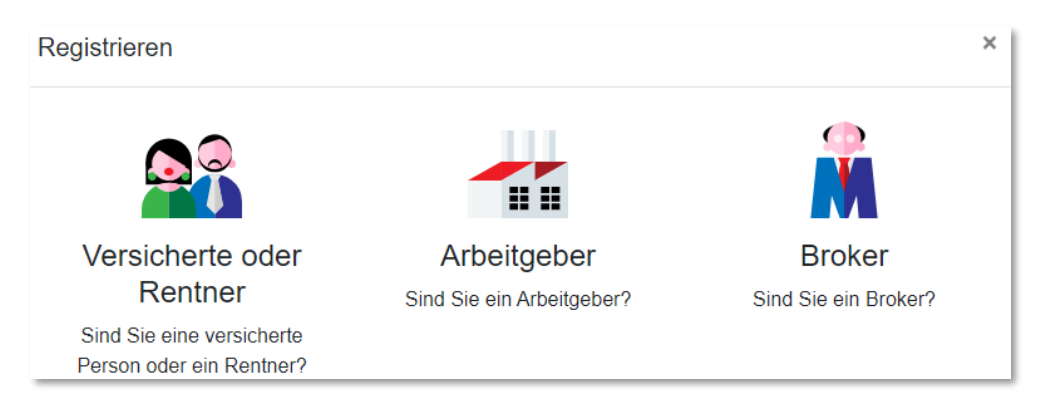

### 2.1 Registrierung als versicherte Person oder Rentner

Um die Registrierung abschliessen zu können, müssen die fünf Schritte vollständig ausgeführt werden. Sie werden automatisch durch alle Schritte geführt.

Für die Registrierung ist Ihre Sozialversicherungs-Nummer (SV-Nummer), Ihr Geburtsdatum sowie ein persönlicher Aktivierungscode nötig. Dieser eindeutige, persönliche Code haben wir Ihnen mittels eines Briefes mitgeteilt. Alternativ finden Sie den Code auch ganz unten auf Ihrem Vorsorgeausweis. **Wichtig:** Der Code ist 16-stellig. Falls Sie einen längeren, 32-stelligen Code haben, melden Sie sich bitte bei uns, damit wir Ihnen Ihren neuen Aktivierungscode zustellen können.

| Versicherte oder<br>Rentner                                                         |  |  |  |
|-------------------------------------------------------------------------------------|--|--|--|
|                                                                                     |  |  |  |
| Identifizierung Benutzerdaten E-Mail bestätigen Auswahl 5<br>Zwei-Faktor bestätigen |  |  |  |
| Bitte geben Sie die Identifizierungsmerkmale ein.                                   |  |  |  |
| SV-Nummer (13-stellige Versichertennummer)*                                         |  |  |  |
| Geburtsdatum*                                                                       |  |  |  |
|                                                                                     |  |  |  |
| Aktivierungscode*                                                                   |  |  |  |
|                                                                                     |  |  |  |
| Ich habe die <u>Nutzungsbestimmungen</u> gelesen und akzeptiere sie.                |  |  |  |
| Weiter Abbrechen                                                                    |  |  |  |
| valitas                                                                             |  |  |  |

Für die weiteren Schritte zur Registrierung, lesen Sie bitte auf **Seite vier** dieser Anleitung weiter. Ab Schritt zwei ist der Prozess identisch zur Registrierung als Arbeitgeber.

### 2.2 Registrierung als Arbeitgeber

| Arb             | eitge                | eber                   |                        |                                       |
|-----------------|----------------------|------------------------|------------------------|---------------------------------------|
| Identifizierung | 2<br>Benutzerdaten   | 3<br>E-Mail bestätigen | Zwei-Faktor<br>Auswahl | <b>5</b><br>Zwei-Faktor<br>bestätigen |
| Bitte geben Sie | e die Identifizie    | rungsmerkmale e        | ein.                   |                                       |
| Firmen-Nr.*     |                      |                        |                        |                                       |
|                 |                      |                        |                        |                                       |
| Firmenname*     |                      |                        |                        |                                       |
| Aktivierungsco  | de*                  |                        |                        |                                       |
| Ich habe        | die <u>Nutzungsb</u> | <u>estimmungen</u> gel | esen und akz           | eptiere sie.                          |
| Weiter Ab       | brechen              |                        |                        |                                       |
| val             | itas                 | 5                      |                        |                                       |

- 1. **Firmen-Nr.** Die mit «AGID» bezeichnete Nummer können Sie aus unserer Korrespondenz entnehmen.
- 2. **Firmenname** Die identische Schreibweise Ihres Firmennamens, wie er ebenfalls in unserer Korrespondenz an Sie verwendet wird.
- Aktivierungscode Ein eindeutiger, persönlicher Code, welchen wir Ihnen mittels Briefes mitgeteilt haben.
   Wichtig: Der Code ist 16-stellig. Falls Sie einen längeren, 32-stelligen Code haben, melden Sie sich bitte bei uns, damit wir Ihnen Ihren neuen Aktivierungscode zustellen können.
- 4. Nutzungsbestimmungen Aktivieren mit Klick auf den Schieberegler.

Nach dem Abschliessen des ersten Schrittes, müssen im zweiten Schritt Ihre persönlichen Daten erfasst werden.

| Arbeitgeber                                                                                                    |  |
|----------------------------------------------------------------------------------------------------|--|
| 1<br>Identifizierung 2 3<br>Benutzerdaten E-Mail bestätigen 4<br>Zwei-Faktor<br>Auswahl 5<br>Zwei-Faktor                                                                                                    |  |
| Bitte geben Sie Ihre Benutzerdaten und Ihr neues Kennwort ein. Das<br>Kennwort muss mindestens 8 Zeichen lang sein und Zeichen aus<br>folgenden Gruppen enthalten: Zahlen, Kleinbuchstaben,<br>Grossbuchstaben, Sonderzeichen. |  |
| Anrede*                                                                                                    |  |
| Bitte auswählen 🗸                                                                                                    |  |
| Name*                                                                                                    |  |
| Vorname*                                                                                                    |  |
| E-Mail-Adresse*                                                                                                    |  |
| *                                                                                                    |  |
| Kennwort*                                                                                                    |  |
| Kennwort wiederholen*                                                                                                    |  |
|                                                                                                    |  |
| Zurück Weiter Abbrechen                                                                                                    |  |
| valitas                                                                                                    |  |

\* Wichtig: Eine E-Mail-Adresse kann bei Valitas Online nur einmal verwendet werden. Eine Registrierung mit derselben E-Mail-Adresse für zwei unterschiedliche Konten ist daher nicht möglich.

Haben Sie Ihre persönlichen Daten erfasst, wird mit Klick auf Weiter ein E-Mail an die von Ihnen erfasste E-Mail-Adresse versandt. Der darin enthaltene Bestätigungsschlüssel muss im folgenden Feld erfasst werden.

| Arbeitgeber                                                                                                    |
|----------------------------------------------------------------------------------------------------|
| 1<br>Identifizierung 2<br>Benutzerdaten 2<br>E-Mail bestätigen 4<br>Zwei-Faktor<br>Auswahl 5<br>Zwei-Faktor              |
| Bitte geben Sie den Bestätigungsschlüssel ein, welcher an die E-Mail-<br>Adresse 'testuser24@valitas.ch' gesendet wurde. |
| Bestätigungsschlüssel*                                                                                                   |
| Zurück Weiter Abbrechen                                                                                                  |
| valitas                                                                                                    |

Für die erhöhte Sicherheit kann die Registrierung nur abgeschlossen werden, wenn für das Login ins Portal ein zweiter Faktor für die Authentifizierung des Benutzers eingerichtet wird.

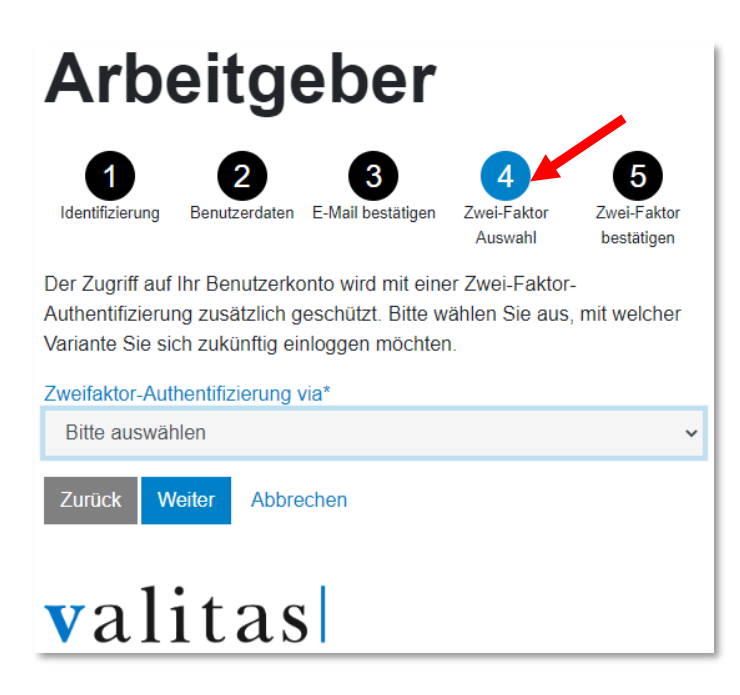

Dazu stehen zwei Möglichkeiten zur Auswahl. Einerseits die Authentifizierung mit Zusendung einer SMS, andererseits mit einer "Authenticator-App" *(empfohlen)*.

Bitte auswählen Authenticator App (Bsp. Microsoft, Google, und andere) Textnachricht auf Mobil-Nr.

Als Beispiel die Authenticator-App von Microsoft, welche Sie wie folgt zum Download im entsprechenden App-Store finden.

#### **Google Play Store**

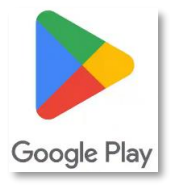

Microsoft Authenticator - Apps bei Google Play

#### Apple App Store

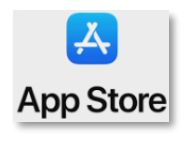

Microsoft Authenticator im App Store (apple.com)

Nach der Auswahl «Authenticator-App» erscheint ein QR-Code, welcher mit der entsprechenden App eingelesen werden muss. Sobald der QR-Code erfolgreich eingelesen wurde, erscheint das entsprechende Konto in Ihrer Authenticator App. Normalerweise hat es als Bezeichnung Ihre erfasste E-Mail-Adresse. Mit Klick auf dieses Konto erscheint ein Code, welcher in regelmässigen Abständen wechselt und als Einmalkennwort, für die zweite Authentifizierung, verwendet werden kann.

Nach Abschliessen dieser fünf Registrierungs-Schritte öffnet sich direkt die Start-Seite von Valitas Online.

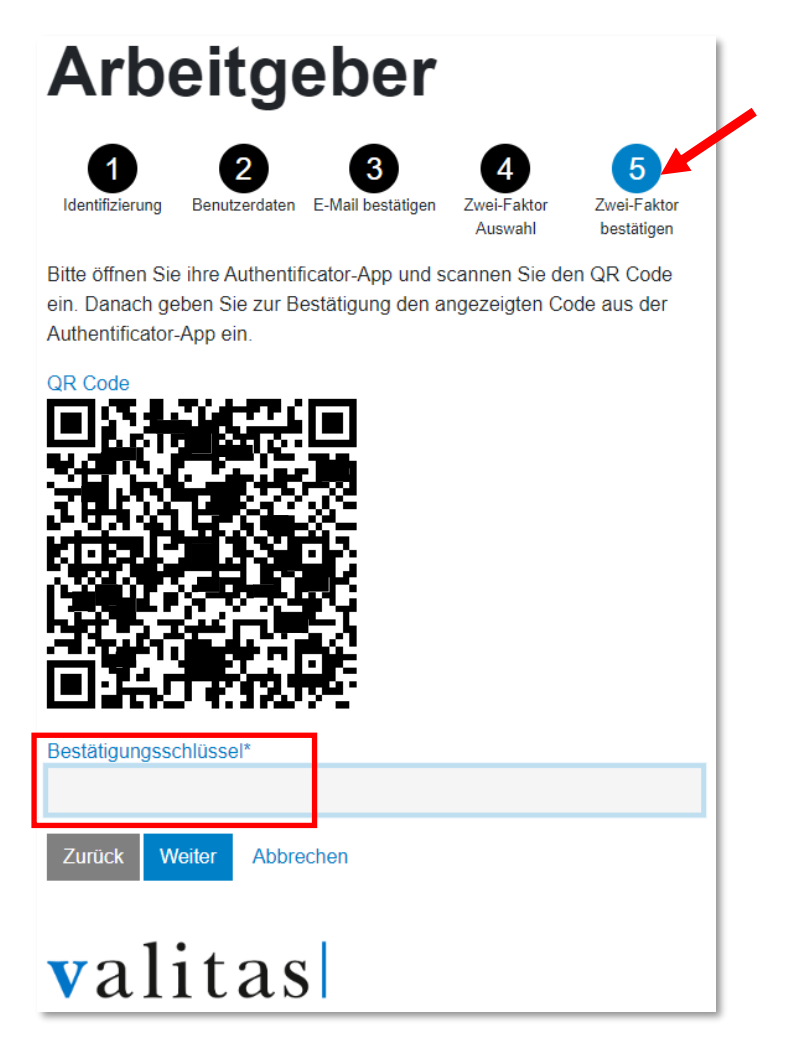

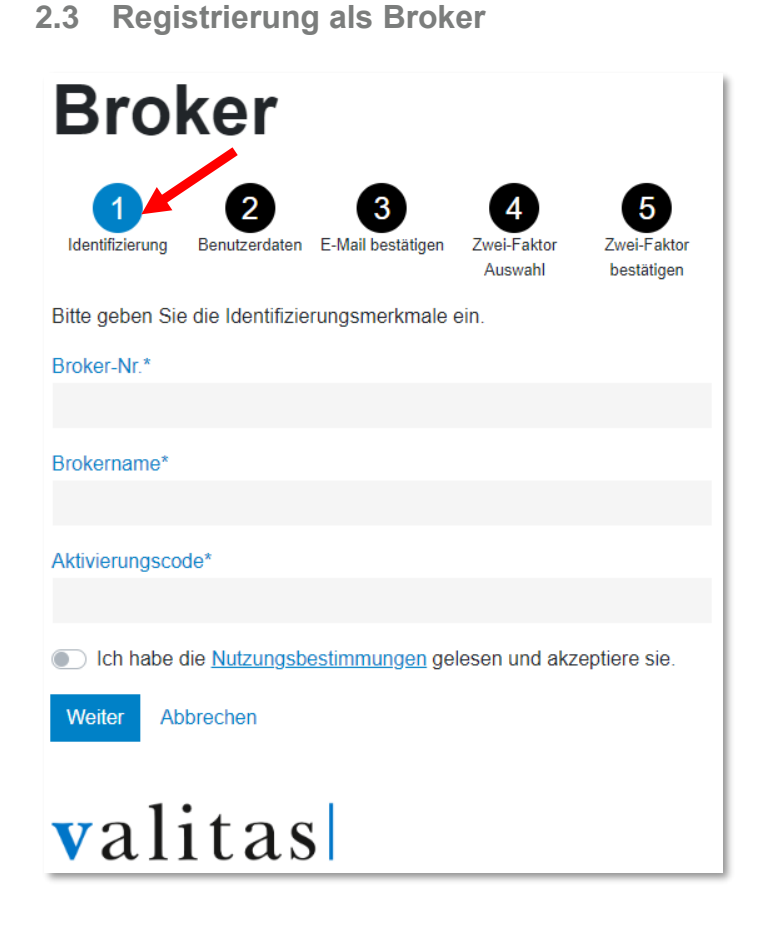

- 1. Broker-Nr. Diese Nummer (Broker-ID) können Sie aus unserer Korrespondenz entnehmen.
- 2. **Brokername** Die identische Schreibweise Ihres Firmennamens, wie er ebenfalls in unserer Korrespondenz an Sie verwendet wird.
- Aktivierungscode Ein eindeutiger, persönlicher Code, welchen wir Ihnen mittels Briefes mitgeteilt haben.
   Wichtig: Der Code ist 16-stellig. Falls Sie einen längeren, 32-stelligen Code haben, melden Sie sich bitte bei uns, damit wir Ihnen Ihren neuen Aktivierungscode zustellen können.
- 4. Nutzungsbestimmungen Aktivieren mit Klick auf den Schieberegler.

Für die weiteren Schritte zur Registrierung, kehren Sie bitte auf Seite vier dieser Anleitung zurück. Ab Schritt zwei ist der Prozess identisch zur Registrierung als Arbeitgeber.